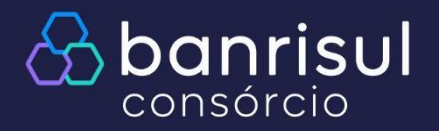

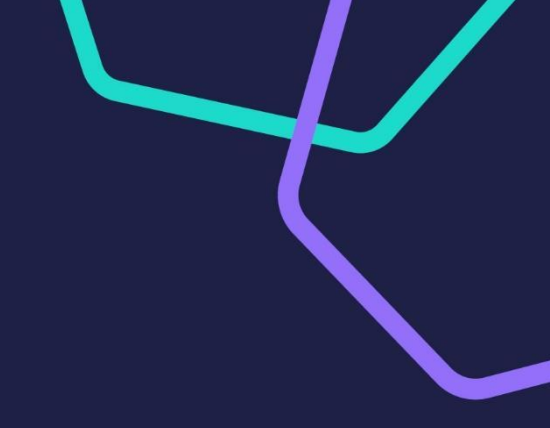

## Entenda seu extrato

## Manuais autoatendimento

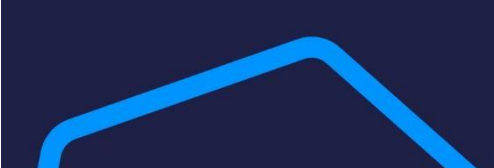

Tutorial

nova senha.

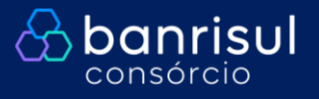

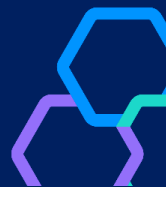

Para ter acesso ao extrato da sua cota, siga os passos a seguir:

Acesse <u>https://www.banrisulconsorcio.com.br/bbw/link/home.html</u> e clique em "Entrar":

| S banrisul                 |                                                                                 | Nossos produtos 🗸 Meu consórcio 🤟 Institucional 🗸 Fa | le conosco 💶 Entrar                   |
|----------------------------|---------------------------------------------------------------------------------|------------------------------------------------------|---------------------------------------|
| 4                          | Compre automóveis e motocicletas com<br>planejamento e sem juros.<br>saiba mais | FAÇA SEU LO                                          | , Entrar                              |
|                            |                                                                                 | CPT/CNP3                                             |                                       |
| Efetue Logiı<br>Se não pos | n informando seu CPF/CNPJ e senha<br>suir senha, clique em "Esqueci minho       | Não sou um                                           | robó reCAPTOLA<br>Prozostate - Terras |
| senha", e si               | iga as instruções para criação de un                                            | na                                                   | ACESSAR >                             |

> Esqueci minha senha > Valores a Devo

Nessa próxima tela, você tem acesso a todas as suas cotas. Você seleciona aqui a cota desejada:

| ELECIONE UM GRUPO E COTA   | Buscar Grupo Cota Versão Q |
|----------------------------|----------------------------|
| ATIVA                      | CANCELADA                  |
| Consórcio de Veículos      |                            |
| AUTO CRÉDITO R\$ 30.000,00 | <b>R\$ 32.951,82</b>       |

Na tela inicial, localize o bloco "Extrato" e clique em "Ver detalhes":

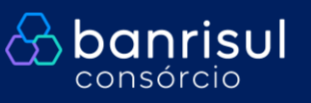

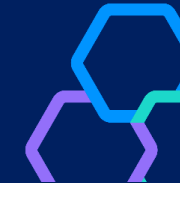

| LA                            | CONSORCIADO              | 🔗 Oferta Lance                                                                                                    | 📯 Assembleias                                               |            |
|-------------------------------|--------------------------|----------------------------------------------------------------------------------------------------|-------------------------------------------------------------|------------|
| Grupo - Cota                  | - Versão 00              | III) Lance Livre                                                                                                    | Número 30                                                   |            |
|                               |                          |                                                                                                    | Venc. Boleto 08/04                                          |            |
| ilor do Bem                   | R\$ 32.951,82 (1)        |                                                                                                    | Data Sorteio 09/04                                          |            |
| ldo Devedor                   | RŞ 25.238,08             |                                                                                                    | Limite Lances 11/04 - 15h00                                 |            |
| ilores Pagos                  | RŞ 11.519,89             | 2ª Via de Boletos                                                                                                    | Assembleia 11/04 - 15h00                                    |            |
| ita de Adesao                 | 31/08/2022               |                                                                                                    | VE ΙΔ SUΔ CLASSIFICAÇÃO                                     |            |
| evisao de Encerramento        | 14/06/2029               |                                                                                                    | < 029 - 13/03/2025                                          |            |
| tima Parcela                  | 08/06/2029               |                                                                                                    | 025 1570572025                                              |            |
| j AUTO CRÉDITO R\$            | 30.000,00                | <ul> <li>Extrato</li> <li>029 10/03/2025 R\$ 500,3</li> <li>028 10/02/2025 R\$ 500,4</li> <li>027 08/01/2025 R\$ 500,5</li> <li>29/80<br/>Parcelas<br/>Pagas</li> </ul> | P> Antecipar  Antecipar Parcelas  Extrato  0 029 10/03/2025 | R\$ 500,37 |
|                               |                          |                                                                                                    | <b>028</b> 10/02/2025                                       | RŞ 500,47  |
| ui você visu<br>ra gerar o ex | alizará um<br>xtrato com | resumo do seu extrato<br>pleto, clique em                                                                                                    | 29/80<br>Parcelas<br>Pagas                                  | K3 200,28  |
| vorinoir"                     |                          |                                                                                                    |                                                             |            |
|                               |                          |                                                                                                    |                                                             |            |

|         |                 | Não bá dad     | ~~         |              |
|---------|-----------------|----------------|------------|--------------|
|         |                 | Nao na dad     | os         |              |
| 🕒 Valo  | ores Pagos      |                |            |              |
| Parcela | Transação       | Contabilização | Pagamento  | Valor a Paga |
| 029     | RECBTO. PARCELA | 11/03/2025     | 10/03/2025 | R\$ 500,3    |
| 028     | RECBTO. PARCELA | 11/02/2025     | 10/02/2025 | R\$ 500,4    |
| 027     | RECBTO. PARCELA | 09/01/2025     | 08/01/2025 | R\$ 500,     |
|         |                 |                |            |              |
|         |                 |                | Tota       | R\$ 11.61    |
|         |                 |                |            |              |
|         |                 |                |            |              |
|         |                 |                |            |              |

Para entender o seu extrato, é só seguir para a próxima página. **Tutorial** 

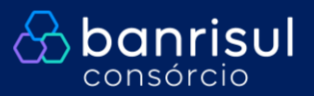

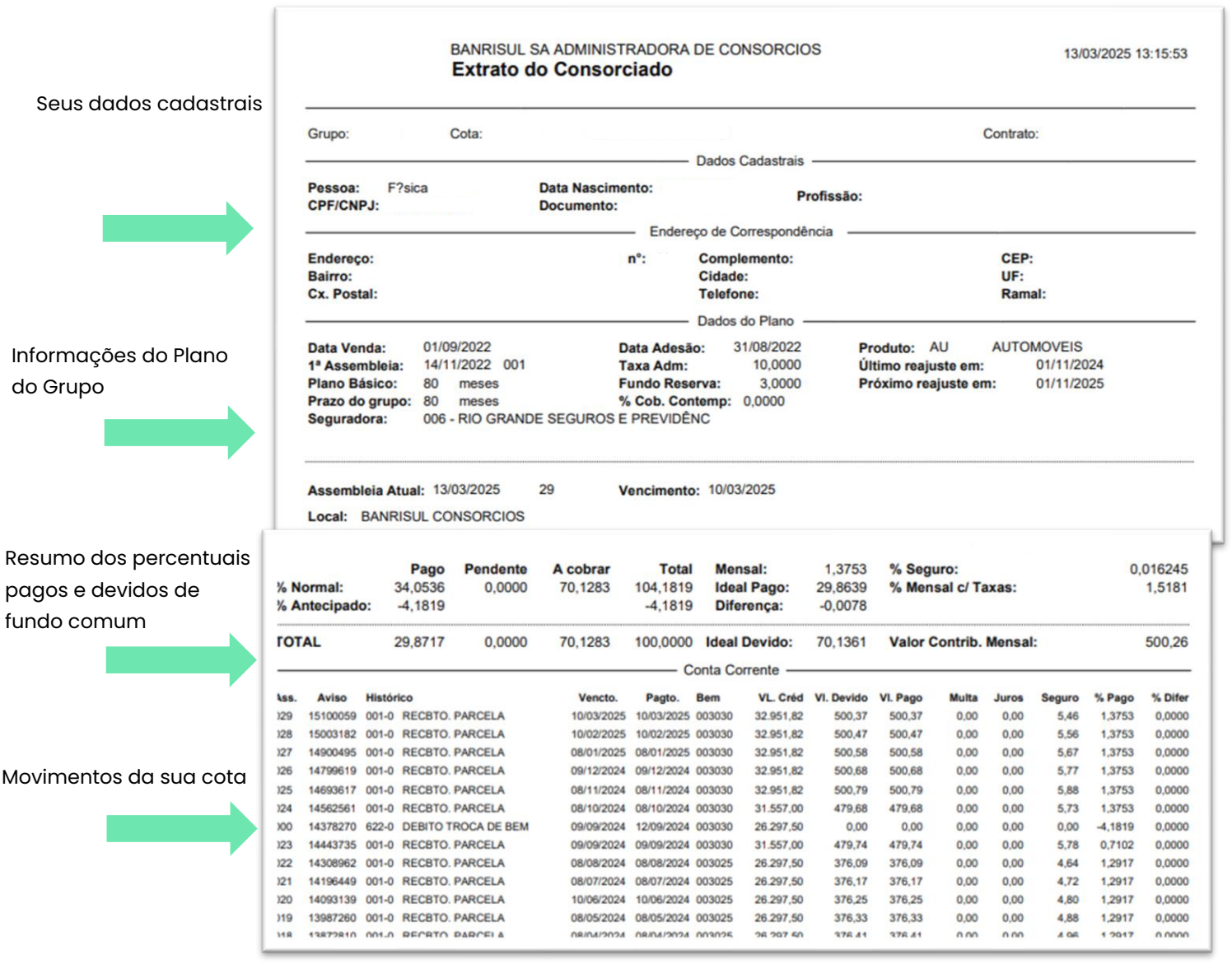

Valores e percentuais totais que você pagou e quanto falta pagar para quitar sua cota.

Forma visual de mostrar as parcelas pagas ao longo do prazo.

|                                          | 0.004.50      |         |                        |                      |               |
|------------------------------------------|---------------|---------|------------------------|----------------------|---------------|
| undo Comum:                              | 9.364,52      | 29,8717 | Fundo Comum:           | 23.111,12            | 70,1361       |
| undo de Reserva:                         | 302,03        | 0,9668  | Fundo de Reserva:      | 669,99               | 2,0332        |
| axa de Administra                        | ção: 1.707,92 | 5,5707  | Taxa de Administração: | 1.456,97             | 4,4215        |
| desão(-):                                | 0,00          | 0,0000  | Adesão:                | 0,00                 | 0,0000        |
| eguros:                                  | 127,38        |         | Seguros:               | 0,00                 | 0,000000      |
| lultas:                                  | 14,23         |         | Multas:                | 0,00                 | 0,0000        |
| uros:                                    | 3,81          |         | Juros:                 | 0,00                 | 0,0000        |
| outros Valores:                          | 0,00          |         | Outros Valores:        | 0,00                 | 0,0000        |
|                                          |               |         | Diferença de Parcela:  | 0,00                 | 0,0000        |
| OTAL                                     | 11.519,89     | 36,4092 | TOTAL                  | 25.238,08            | 76,5908       |
|                                          |               |         | Res                    | umo Parcelas a Pagar |               |
|                                          |               |         | Qtde Total: 51,00      | Qt                   | de Furo: 0,00 |
| Histograma:<br>51015<br>PPPPPPPPPPPPPPPP | .2025303540.  | 4550556 | 506570758085           | .909510010           | 511011512     |

Legenda:

<u>Crédito</u>: Valor da cota no dia da contemplação;

Crédito corrigido: Valor da carta acrescida de rendimentos;

Líquido a pagar: Valor líquido da sua carta. Este é o valor para a compra do bem desejado. É o valor com rendimentos e descontos, se houver, como lance embutido ou lance FGTS.